## **Technical Bulletin**

# Configuring the GDC SR-1000 IMB to use the Series 2 PIB Ethernet port

Setting up the GDC SR-1000 network configuration as directed in this document allows the PIB Ethernet port to access the SR-1000 web interface. This configuration frees the Ethernet 2 port on the SR-1000 to be used exclusively for the media (content) network.

The SR-1000 network configuration also allows for control of projector automation (for example, douser, lamp) from the projector itself, and offers two options for password access.

## **Affected products**

The following products are affected:

- Christie CP2208
- Christie CP2208-LP
- Christie CP2210
- Christie CP2215
- Christie CP2220
- Christie CP2220U

- Christie CP2230
- Christie CP2230U
- Christie CP4220
- Christie CP4230
- Christie Solaria One
- Christie Solaria One+
- Christie CP42LH

## Configuring the management, media, and NAS networks

Change the network settings to ensure all components can communicate with each other.

|                                                                                                    |                                                                                                    | A                                                                                                    |                                                                                                    |                                                                                                    |                                                                                                    |                                                                                                    |  |
|----------------------------------------------------------------------------------------------------|----------------------------------------------------------------------------------------------------|----------------------------------------------------------------------------------------------------|----------------------------------------------------------------------------------------------------|----------------------------------------------------------------------------------------------------|----------------------------------------------------------------------------------------------------|----------------------------------------------------------------------------------------------------|--|
| Network Configuration                                                                                                    | /                                                                                                    |                                                                                                    |                                                                                                    |                                                                                                    |                                                                                                    |                                                                                                    |  |
| IMB Ethernet 2: 192 . 168                                                                                                    | . 1 . 12                                                                                                    | Gate                                                                                                    | way: 19                                                                                                    | 92 . 168 . 254 . 241                                                                                                    |                                                                                                    |                                                                                                    |  |
| Subnet Mask: 255.255                                                                                                    | . 255 . 0                                                                                                    | Server Conter                                                                                                    | nt IP: IM                                                                                                    | B Ethernet 2 💙                                                                                                    |                                                                                                    |                                                                                                    |  |
| IP Address: 10 . 10                                                                                                    | . 10 . 102                                                                                                    | Subnet N                                                                                                    | lask: 25                                                                                                    | 55.255.255.0                                                                                                    |                                                                                                    |                                                                                                    |  |
| Check Network Access Check IP Cont                                                                                                    | flict                                                                                                    |                                                                                                    |                                                                                                    |                                                                                                    | Validate IPs                                                                                                    |                                                                                                    |  |
|                                                                                                    |                                                                                                    | C                                                                                                    |                                                                                                    |                                                                                                    |                                                                                                    |                                                                                                    |  |
| Internal Series 2 network                                                                                                    | В                                                                                                    | Media network                                                                                                    |                                                                                                    | C                                                                                                    | NAS network                                                                                                    |                                                                                                    |  |
| <ul> <li>All three networks must be on separate subnets. If you attempt to use the same subnet for multiple networks, the IMB does not know where to route the packets.</li> <li>The TMS/LMS must be on the same subnet as the media network (SR-1000 Ethernet 2 port). If the TMS/LMS and the media network are not all on the Ethernet 2 port on the SR-1000, the IMB attempts to locate the TMS/LMS by following the gateway through the Series 2 backplane and out the PIB faceplate. The resulting ingests are very slow using this route, as that port uses only a 10-BaseT network.</li> <li>Verify the SR-1000 version is 17.0 Build 68 or later.</li> </ul> |                                                                                                    |                                                                                                    |                                                                                                    |                                                                                                    |                                                                                                    |                                                                                                    |  |
| Navigate to Configuration                                                                                                    | n > Syste                                                                                                    | em > Network Con                                                                                                    | figur                                                                                                    | ation.                                                                                                    |                                                                                                    |                                                                                                    |  |
| . Change the Internal Series 2 network settings as follows (A):                                                                                                    |                                                                                                    |                                                                                                    |                                                                                                    |                                                                                                    |                                                                                                    |                                                                                                    |  |
| • Subnet mask: 255.255                                                                                                    | 5.255.0                                                                                                    |                                                                                                    |                                                                                                    |                                                                                                    |                                                                                                    |                                                                                                    |  |
| • Gateway: 192.168.254                                                                                                    | 1.241                                                                                                    |                                                                                                    |                                                                                                    |                                                                                                    |                                                                                                    |                                                                                                    |  |
| Change the media network                                                                                                    | setting                                                                                                    | to a valid address on                                                                                                    | the r                                                                                                    | nedia netwo                                                                                                    | ork (B).                                                                                                    |                                                                                                    |  |
| Change the NAS network s<br>If the NAS defaults to 192.<br>choice.                                                                                                    | etting to<br>168.1.10                                                                                                    | a valid address on t<br>1, changing the IP A                                                                                                    | he NA<br>Addres                                                                                                    | S network.<br>ss to 10.10.                                                                                                    | 10.102 (C),                                                                                                    | is a good                                                                                                    |  |
| At the top of page, press <b>S</b><br>This network configuration<br>media (content) network.                                                                                                    | <b>ave</b> to a frees the                                                                                                    | pply the changes.<br>Ethernet 2 port on                                                                                                    | the S                                                                                                    | R-1000 for (                                                                                                    | exclusive us                                                                                                    | e by the                                                                                                    |  |
| Management network                                                                                                    |                                                                                                    | PIB Ethe                                                                                                    | ernet p                                                                                                    | ort                                                                                                    |                                                                                                    |                                                                                                    |  |
|                                                                                                    | Network Configuration         IMB Ethernet 2:       192.168         Subnet Mask:       255.255         IMB Ethernet 1       IP Address:         IP Address:       10.10         Check Network Access       Check IP Con         Internal Series 2 network       All three networks must be on the TMS/LMS must be on the TMS/LMS and the media net locate the TMS/LMS by follo         The resulting ingests are vere       Verify the SR-1000 version         Navigate to Configuration       Change the Internal Series         Subnet mask:       255.255         Gateway:       192.168.254         Change the MAS network silf the NAS defaults to 192.         choice.       At the top of page, press S         This network configuration         media (content) network. | Network Configuration         IMB Ethernet 2:       192.168.1       12         Subnet Mask:       255.255.255.0         IMB Ethernet 1       IP Address:       10       10       102         Check Network Access       Check IP Conflict       0       102       102         Check Network Access       Check IP Conflict       0       0       102       102       102       102       102       102       102       102       102       102       102       102       102       102       102       102       102       102       102       102       102       102       102       102       102       102       102       102       102       102       102       102       102       102       102       102       102       102       102       102       102       102       102       102       102       102       102       102       102       102       102       102       102       102       102       102       102       102       102       102       102       102       102       102       102       102       102       102       102       103       102       103       102       103       102 <th>Network Configuration         INB Ethernet 2:       12:         Subnet Mask:       255:         255:       255:         0:       10:         10:       10:         10:       10:         10:       10:         10:       10:         10:       10:         10:       10:         10:       10:         10:       10:         10:       10:         10:       10:         10:       10:         10:       10:         10:       10:         10:       10:         10:       10:         10:       10:         10:       10:         10:       10:         10:       10:         10:       10:         10:       10:         10:       10:         10:       10:         10:       10:         10:       10:         10:       10:         10:       10:         10:       10:         10:       10:         10:       10:         <t< th=""><th>Network Configuration         INB Ethernet 2:       192       168.1       11         Subnet Mask:       255       255       0       Server Content IP:         Image: Internal Series 2 network       B       Media network         All three networks must be on separate subnets. If you attempt to networks, the IMB does not know where to route the packets.         The TMS/LMS must be on the same subnet as the media network (TMS/LMS and the media network are not all on the Ethernet 2 port locate the TMS/LMS by following the gateway through the Series 2         The resulting ingests are very slow using this route, as that port us         Verify the SR-1000 version is 17.0 Build 68 or later.         Navigate to Configuration &gt; System &gt; Network Configur         Change the Internal Series 2 network settings as follows (A):         • Subnet mask: 255.255.255.0         • Gateway: 192.168.254.241         Change the media network setting to a valid address on the NA         If the NAS defaults to 192.168.1.101, changing the IP Address choice.         At the top of page, press Save to apply the changes.         This network configuration frees the Ethernet 2 port on the S media (content) network.         PIB Ethernet p</th><th>Network Configuration         INB Ethernet 2:       192:168:256:256         Image: Index in the image: Index in the image: Index index i</th><th>Network Configuration         Internal Series 2 network         B         Media network         C         Internal Series 2 network         B         Media network         C         Internal Series 2 network         B         Media network         C         NAS network         All three networks must be on separate subnets. If you attempt to use the same subnet for metworks, the IMB does not know where to route the packets.         The TMS/LMS must be on the same subnet as the media network (SR-1000 Ethernet 2 port).         TMS/LMS and the media network are not all on the Ethernet 2 port on the SR-1000, the IMB locate the TMS/LMS by following the gateway through the Series 2 backplane and out the PII The resulting ingests are very slow using this route, as that port uses only a 10-BaseT network         Verify the SR-1000 version is 17.0 Build 68 or later.         Navigate to Configuration &gt; System &gt; Network Configuration.         Change the Internal Series 2 network settings as follows (A):         • Subnet mask: 255.255.0         • Gateway: 192.168.254.241         Change the media network setting to a valid address on the media network (B).         Change the NAS network setting to a valid address on the NAS network.         If the NAS defaults to 192.168.1.101, changing the IP Address to 10.10.10.102 (C), choice.         At the top of page,</th></t<></th> | Network Configuration         INB Ethernet 2:       12:         Subnet Mask:       255:         255:       255:         0:       10:         10:       10:         10:       10:         10:       10:         10:       10:         10:       10:         10:       10:         10:       10:         10:       10:         10:       10:         10:       10:         10:       10:         10:       10:         10:       10:         10:       10:         10:       10:         10:       10:         10:       10:         10:       10:         10:       10:         10:       10:         10:       10:         10:       10:         10:       10:         10:       10:         10:       10:         10:       10:         10:       10:         10:       10:         10:       10:         10:       10: <t< th=""><th>Network Configuration         INB Ethernet 2:       192       168.1       11         Subnet Mask:       255       255       0       Server Content IP:         Image: Internal Series 2 network       B       Media network         All three networks must be on separate subnets. If you attempt to networks, the IMB does not know where to route the packets.         The TMS/LMS must be on the same subnet as the media network (TMS/LMS and the media network are not all on the Ethernet 2 port locate the TMS/LMS by following the gateway through the Series 2         The resulting ingests are very slow using this route, as that port us         Verify the SR-1000 version is 17.0 Build 68 or later.         Navigate to Configuration &gt; System &gt; Network Configur         Change the Internal Series 2 network settings as follows (A):         • Subnet mask: 255.255.255.0         • Gateway: 192.168.254.241         Change the media network setting to a valid address on the NA         If the NAS defaults to 192.168.1.101, changing the IP Address choice.         At the top of page, press Save to apply the changes.         This network configuration frees the Ethernet 2 port on the S media (content) network.         PIB Ethernet p</th><th>Network Configuration         INB Ethernet 2:       192:168:256:256         Image: Index in the image: Index in the image: Index index i</th><th>Network Configuration         Internal Series 2 network         B         Media network         C         Internal Series 2 network         B         Media network         C         Internal Series 2 network         B         Media network         C         NAS network         All three networks must be on separate subnets. If you attempt to use the same subnet for metworks, the IMB does not know where to route the packets.         The TMS/LMS must be on the same subnet as the media network (SR-1000 Ethernet 2 port).         TMS/LMS and the media network are not all on the Ethernet 2 port on the SR-1000, the IMB locate the TMS/LMS by following the gateway through the Series 2 backplane and out the PII The resulting ingests are very slow using this route, as that port uses only a 10-BaseT network         Verify the SR-1000 version is 17.0 Build 68 or later.         Navigate to Configuration &gt; System &gt; Network Configuration.         Change the Internal Series 2 network settings as follows (A):         • Subnet mask: 255.255.0         • Gateway: 192.168.254.241         Change the media network setting to a valid address on the media network (B).         Change the NAS network setting to a valid address on the NAS network.         If the NAS defaults to 192.168.1.101, changing the IP Address to 10.10.10.102 (C), choice.         At the top of page,</th></t<> | Network Configuration         INB Ethernet 2:       192       168.1       11         Subnet Mask:       255       255       0       Server Content IP:         Image: Internal Series 2 network       B       Media network         All three networks must be on separate subnets. If you attempt to networks, the IMB does not know where to route the packets.         The TMS/LMS must be on the same subnet as the media network (TMS/LMS and the media network are not all on the Ethernet 2 port locate the TMS/LMS by following the gateway through the Series 2         The resulting ingests are very slow using this route, as that port us         Verify the SR-1000 version is 17.0 Build 68 or later.         Navigate to Configuration > System > Network Configur         Change the Internal Series 2 network settings as follows (A):         • Subnet mask: 255.255.255.0         • Gateway: 192.168.254.241         Change the media network setting to a valid address on the NA         If the NAS defaults to 192.168.1.101, changing the IP Address choice.         At the top of page, press Save to apply the changes.         This network configuration frees the Ethernet 2 port on the S media (content) network.         PIB Ethernet p | Network Configuration         INB Ethernet 2:       192:168:256:256         Image: Index in the image: Index in the image: Index index i | Network Configuration         Internal Series 2 network         B         Media network         C         Internal Series 2 network         B         Media network         C         Internal Series 2 network         B         Media network         C         NAS network         All three networks must be on separate subnets. If you attempt to use the same subnet for metworks, the IMB does not know where to route the packets.         The TMS/LMS must be on the same subnet as the media network (SR-1000 Ethernet 2 port).         TMS/LMS and the media network are not all on the Ethernet 2 port on the SR-1000, the IMB locate the TMS/LMS by following the gateway through the Series 2 backplane and out the PII The resulting ingests are very slow using this route, as that port uses only a 10-BaseT network         Verify the SR-1000 version is 17.0 Build 68 or later.         Navigate to Configuration > System > Network Configuration.         Change the Internal Series 2 network settings as follows (A):         • Subnet mask: 255.255.0         • Gateway: 192.168.254.241         Change the media network setting to a valid address on the media network (B).         Change the NAS network setting to a valid address on the NAS network.         If the NAS defaults to 192.168.1.101, changing the IP Address to 10.10.10.102 (C), choice.         At the top of page, |  |

| Management network | PIB Ethernet port  |  |  |
|--------------------|--------------------|--|--|
| Media network      | SR-1000 Ethernet 2 |  |  |
| NAS network        | SR-1000 Ethernet 1 |  |  |

### Setting up projector automation

To control automation (douser, lamp, and so on) from the projector, set a projector device on the SR-1000 to communicate to the internal IP address 192.168.254.242.

| Type: I     | PROJECTOR         |         | Enabled |
|-------------|-------------------|---------|---------|
| Name:       | Projector         | Rename  |         |
| Model:      |                   | Other 🗸 |         |
| IP Address: | 192. 168. 254.242 | ]       |         |
| Port:       | 5000              | ]       |         |
| Login:      |                   | ]       |         |
| Password:   |                   | ]       |         |

- 1. Navigate to Automation > Device and select +Create.
- 2. Select **PROJECTOR** as the type.
- 3. In the Name field, type Projector.
- 4. From the Model list, select CHRISTIE.
- 5. In the IP Address field, type the IP address as shown in the sample above.
- 6. Set the Port field to 5000.

#### Logging into the projector automation setup

For the projector automation setup, there are two options for logging in, depending upon the level of protection required at your site.

Do one of the following:

- Enter a known login/password, such as service/service.
- Leaving the login and password fields blank, navigate through Menu > Administrator Access > Communications Configuration, and set Remote Access/Ethernet Access to Free Access as shown in the sample.

| RS-232 Settings                 |          |
|---------------------------------|----------|
| Serial Speed (Baud):            |          |
| 115200                          | <b>y</b> |
| Remote Access<br>Serial Access: |          |
| Login Required                  | <b>y</b> |
| Ethernet Access:                |          |
| Free Access                     | <b>y</b> |
|                                 |          |

#### **Technical support**

Technical support for Christie Cinema products is available at:

Support.cinema@christiedigital.com

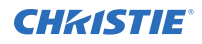

- +1-877-334-4267
- Christie Professional Services: +1-800-550-3061 or NOC@christiedigital.com